## Ordem de serviço já enviada ao frente de caixa

| Produto: | Linx DMS / BRAVOS                                                               |
|----------|---------------------------------------------------------------------------------|
| Data:    | 16/06/2021                                                                      |
| Autor:   | Gabriel Maia Madruga                                                            |
| Menu:    | Faturamento > Consulta / Relatórios > Manutenção de contatos do frente de caixa |
| Área:    | Suporte Automotivo                                                              |

## Dúvida ou Incidente

Quando tentamos enviar uma ordem de serviço ou atendimento balcão e a situação fica em "andamento" o sistema retorna a menssagem informando que a nota já foi enviada ao frente de caixa.

## Solução

Como resolver:

1).Localizar o Nro do contato.

2). Ir no menu Faturamento > Consulta / relátorios > Manutenção de contatos do frente de caixa.

3). Pesquisar pelo contato ou pesquisar marcando a flag "andamento" na situação.

4). Após localizado, basta clicar em cima do contato desejado.

5). Marcando a opção de alterar para pendente e salvar, o contato irá aparecer no frente de caixa.

| Consulta Resultado Manutenção     Contato   15691   Vendedor   VANESSA DAIANE DE OLIVEIRA   Cliente   CLUB SISTEMA INDEPENDENTE DE SAUDE LTDA   Caixa   3   CAIXA FILIAL   Trocar a Situação de Contato para:   Pendente | lanutençã             | o Contatos Fre             | ente Caixa    |      |   |  |
|----------------------------------------------------------------------------------------------------|-----------------------|----------------------------|---------------|------|---|--|
| Contato   15691   Vendedor   VANESSA DAIANE DE OLIVEIRA   Cliente   CLUB SISTEMA INDEPENDENTE DE SAUDE LTDA   Caixa   3   CAIXA FILIAL   Trocar a Situação de Contato para:   Pendente                                   | Consulta              | Resultado                  | Manutenção    |      |   |  |
| 15691   Vendedor   VANESSA DAIANE DE OLIVEIRA   Cliente   CLUB SISTEMA INDEPENDENTE DE SAUDE LTDA   Caixa   3   CAIXA FILIAL   Trocar a Situação de Contato para:   Pendente                                             | Contato               |                            |               |      |   |  |
| Vendedor VANESSA DAIANE DE OLIVEIRA Cliente CLUB SISTEMA INDEPENDENTE DE SAUDE LTDA Caixa 3 CAIXA FILIAL V Trocar a Situação de Contato para: Pendente                                                                   | 15691                 |                            |               |      |   |  |
| VANESSA DAIANE DE OLIVEIRA   Cliente   CLUB SISTEMA INDEPENDENTE DE SAUDE LTDA   Caixa   3   CAIXA FILIAL   Trocar a Situação de Contato para:   Pendente                                                                | Vendedor              |                            |               | <br> | _ |  |
| Cliente CLUB SISTEMA INDEPENDENTE DE SAUDE LTDA Caixa 3 CAIXA FILIAL V Trocar a Situação de Contato para: Pendente                                                                                                    | VANESSA               | DAIANE DE OLIVEIRA         |               |      |   |  |
| CLUB SISTEMA INDEPENDENTE DE SAUDE LTDA Caixa 3 CAIXA FILIAL  Trocar a Situação de Contato para: Pendente                                                                                                    | Cliente               |                            |               |      | _ |  |
| Caixa<br>3 CAIXA FILIAL   Trocar a Situação de Contato para: Pendente                                                                                                    | CLUB SIST             | EMA INDEPENDENTE I         | DE SAUDE LTDA |      |   |  |
| 3     CAIXA FILIAL       Trocar a Situação de Contato para:       Pendente                                                                                                    | Caixa                 |                            |               |      | _ |  |
| Trocar a Situação de Contato para:<br>Pendente                                                                                                    | 3                     | CAIXA                      | FILIAL        | ~    |   |  |
|                                                                                                    | Trocar a Sit<br>Pende | uação de Contato pa<br>nte | ara:          |      | _ |  |
|                                                                                                    |                       |                            |               |      |   |  |
|                                                                                                    |                       |                            |               |      |   |  |
|                                                                                                    |                       |                            |               |      |   |  |